1. SAMLアプリの諸設定を行う

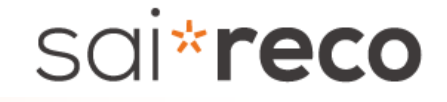

①HENNGE one管理画面で、「ユーザー」→「ユーザー一覧」を選択します。

| HENNGE ONE                     |              |               |                        |                               |            | 1.<br>               | ・・・・ お問い合わせ | トヘルプ | センター | -   U |
|--------------------------------|--------------|---------------|------------------------|-------------------------------|------------|----------------------|-------------|------|------|-------|
| <b>☆</b> システム                  | ▲ 隠す         | + 新規ユーザー 🏦 一括 | 錢・更新 ↓ダウンロード(TSV       | )                             |            |                      |             |      |      | •     |
| ドメイン設定                         |              | IDまたはUPNから検索  | IDまたはUPNから検索 K病 X リセット |                               |            |                      |             |      |      |       |
| サービスプロバイダー設定<br>アクセスログ         |              | 該当 2 件        |                        |                               |            |                      | ▶ 1 / 1     | 50   | 100  | 1000  |
| 一括登録ログ                         |              | ID            | ▲ 表示名 ◆                | UserPrincipalName (UPN) 💠     | アカウントの状態 💠 | 最新のログイン時間 (Asia/Toky | ポリシー名 🗢     | 管理   |      |       |
| APIクライアントの設定<br>同期ログ           |              | hacadmin      | 00160016               |                               | 有効         | 2021-04-13 09:27:14  | DEFAULT     | R 🗎  | t B  |       |
|                                |              |               | 01140114               | <del>ميز سايس تنظيم نسه</del> | 有効         | 2021-04-12 20:29:09  | DEFAULT     | e 🖉  | t B  |       |
| ローザー<br>ユーザー一覧<br>アクセスポリシーグループ | - 1 <u>9</u> |               |                        |                               |            |                      |             |      |      |       |

1. SAMLアプリの諸設定を行う

sai\***reco** 

②各ユーザーの編集アイコンをクリックし、ユーザー編集画面を開きます。

(※サイレコとSSO連携するユーザーが事前に登録されている前提での記載となります)

サイレコのログイン情報と関連付ける値(ログインID)を任意の項目に入力し、「送信」をクリックします。

(下記の例は、「表示名」にログイン情報を登録しています)

| ユーザー編集                    |                                  | 8   |
|---------------------------|----------------------------------|-----|
| 管理者 🕜                     | ○管理者 ④管理者ではない                    | ^   |
| 強制ログアウト 🕜                 | ログアウト                            |     |
| パスワード更新日時                 | 2021-04-12 14:16:54 (Asia/Tokyo) |     |
| パスワード有効期限                 | ○ パスワード強制変更 ◉ 無期限 ○ ドメイン設定に従う    |     |
| 姓 🕜                       |                                  |     |
| 名 🕜                       |                                  | - 1 |
| 表示名 🕜                     | 01140114                         |     |
| UserPrincipalName (UPN) 🕜 |                                  |     |
| メールアドレス 🕜                 |                                  |     |
| OTD通知マール.アドレフ 🔊           |                                  | ~   |
|                           | ● 送信                             |     |

Copyright © Active and Company Group. All Rights Reserved.

1. SAMLアプリの諸設定を行う

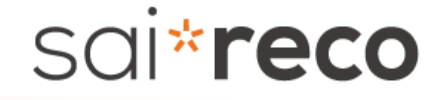

③HENNGE one管理画面で、「システム」→「サービスプロバイダ設定」を選択します。

| HENNGE ONE    |      |                        |       |           |             |
|---------------|------|------------------------|-------|-----------|-------------|
| <b>枠</b> システム | ▲ 隠す |                        | ₩表示切替 |           |             |
| ドメイン設定        |      | 名前                     |       | メタデータ     | アクセスポリシーグルー |
| アクセスログ        |      | HENNGE Email DLP       |       | 表示        | 0           |
| 一括登録ログ        |      | HENNGE Secure Transfer |       | 表示 ダウンロード | 0           |

1. SAMLアプリの諸設定を行う

sai\***reco** 

④「サービスプロバイダの追加」→「カスタム」をクリックします。 サイレコの「SSO(SAML2.0)設定」画面の「IdPに設定する情報」各項目の値を、下記入力欄にコピー&ペーストします。 また、「Name ID」に、②で登録した項目(※)を選択します。 設定終了後「次へ」をクリックし、次画面で「送信」をクリックします。

|                                      |                          |          |                      | ~        |
|--------------------------------------|--------------------------|----------|----------------------|----------|
| TACS URL] - [                        |                          | サービスプロバー | イダーの追加               | 8        |
| Entity ID] - [サイレコ] サイレコエンティティID (⑤) |                          |          |                      | <u>^</u> |
| *                                    | [サイレコ] サイレコログアウトURL は不使用 |          |                      |          |
|                                      |                          |          |                      |          |
|                                      |                          |          | 名前 (四)               |          |
| %[Name ID                            | 」の登録方法                   |          |                      |          |
|                                      | 1                        |          |                      |          |
| Name ID楣に                            | "{"を入力することにより            |          |                      |          |
| ナヨのトラかに                              |                          |          | Entity ID            |          |
|                                      |                          |          |                      |          |
|                                      | 山田で豆球したロクイン  「特徴         |          | 罢久键 👩 2049 hits (性感) |          |
| の項目を設定し                              | してたさい。                   |          |                      |          |
| Name IDの詳細は、                         |                          |          | Name ID 👩 {user upp} |          |
| 1HENNGE or                           | neの説明書をご参照ください           |          |                      |          |
| [参考] 1-2で指定した「表示名」は                  |                          |          |                      |          |
| {user.display                        | v name}になります             |          |                      |          |
| (                                    | <u></u>                  |          | 周有番号の                |          |
|                                      |                          |          |                      |          |
| Name ID 🕜                            | {                        |          |                      | × .      |
|                                      | {user.upn}               | <u>^</u> |                      |          |
| 固有番号 👩                               | {user.email}             |          |                      |          |
|                                      | {user.username}          |          |                      |          |
|                                      | {user.given_name}        |          |                      |          |
| 間(時間) ② {user.family_name}           |                          |          |                      |          |
|                                      | {user.display_name}      | ~        |                      |          |
|                                      |                          |          |                      |          |

Copyright © Active and Company Group. All Rights Reserved.

1. SAMLアプリの諸設定を行う

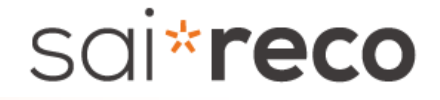

⑤サービスプロバイダー覧に、作成したプロバイダが追加されますので、作成したプロバイダのメタデータ「表示」をクリックします。

| HENNGE ONE    |      |                        |           |       |
|---------------|------|------------------------|-----------|-------|
| <b>枠</b> システム | ▲ 隠す | ◆ サービスプロバイダーの追加        |           |       |
| ドメイン設定        |      | 名前                     | メタデータ     | アクセスア |
| サービスプロバイダー設定  |      |                        |           |       |
| アクセスログ        |      | HENNGE Email DLP       | 表示        | 0     |
| 一括登録ログ        |      | HENNGE Secure Transfer | 表示 ダウンロード | 0     |
| APIクライアントの設定  |      | saireco                | 表示 ダウンロード | 0     |

1. SAMLアプリの諸設定を行う

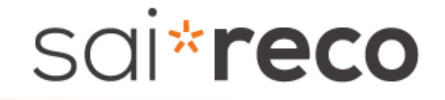

⑥サイレコの「SSO(SAML2.0)設定」画面の「SSO連携に必要な情報の登録」各項目に、下記の値をコピー&ペーストします。

- 「Issuer」 → [サイレコ] エンティティID (①) 「シングルサインオンURL」 → [サイレコ] ログインURL (②)

- 「証明書」※ → [サイレコ] X.509 Certificate (④)

| エンドポイントを表示する  |                                                        | 8 | 「証明書」のダウンロードリンクをクリックし、証明書ファイルをダウンロードします<br>(「rsa2048_sha256.crt」というファイル(またはこれに類するファイル)     |
|---------------|--------------------------------------------------------|---|--------------------------------------------------------------------------------------------|
| Issuer        | https://ap.ssso.hdems.com/sso/aams.world               |   | がダウンロードされます)<br>ダウンロードしたファイルを、Windowsメモ帳やテキストエディタ等で開きます<br>表示された値を全選択後コピーし、サイレコ画面にペーストします。 |
| シングルサインオンURL  | https://ap.ssso.hdems.com/portal/aams.world/login/     |   | [参考]メモ帳で開いた例                                                                               |
| シングルサインアウトURL | https://ap.ssso.hdems.com/portal/aams.world/logout/    |   |                                                                                            |
| ダイレクトログインURL  | https://ap.ssso.hdems.com/portal/aams.world/spcfg/3bc8 |   |                                                                                            |
| 証明書           | ダウンロード                                                 |   |                                                                                            |
|               |                                                        |   |                                                                                            |

zOffsA== ----END CERTIFICATE-----

※「証明書」のコピー方法

#### ※サイレコ画面にペースト後は、当該証明書ファイルは適切に破棄してください。

#### HENNGE One側の画面 2.ユーザーに「サービスプロバイダ」を設定する

## sai\*reco

⑥1の②で設定した画面の最下部の「許可するサービスプロバイダー」に、1の④で登録したプロバイダー名が表示されますので、 該当プロバイダーにチェックし、「送信」ボタンをクリックします。

| アクセスポリシーグループ 🕜 *DEFAULT 〜                                                    |
|------------------------------------------------------------------------------|
| I saireco<br>許可するサービスプロバイダー ② □ HENNGE Email DLP<br>□ HENNGE Secure Transfer |
| ▶ 送信                                                                         |

#### サイレコ側の画面設定

## sai\***reco**

■ [オプション機能] – [SSO (SAML2.0) 設定] は以下のような画面になります。

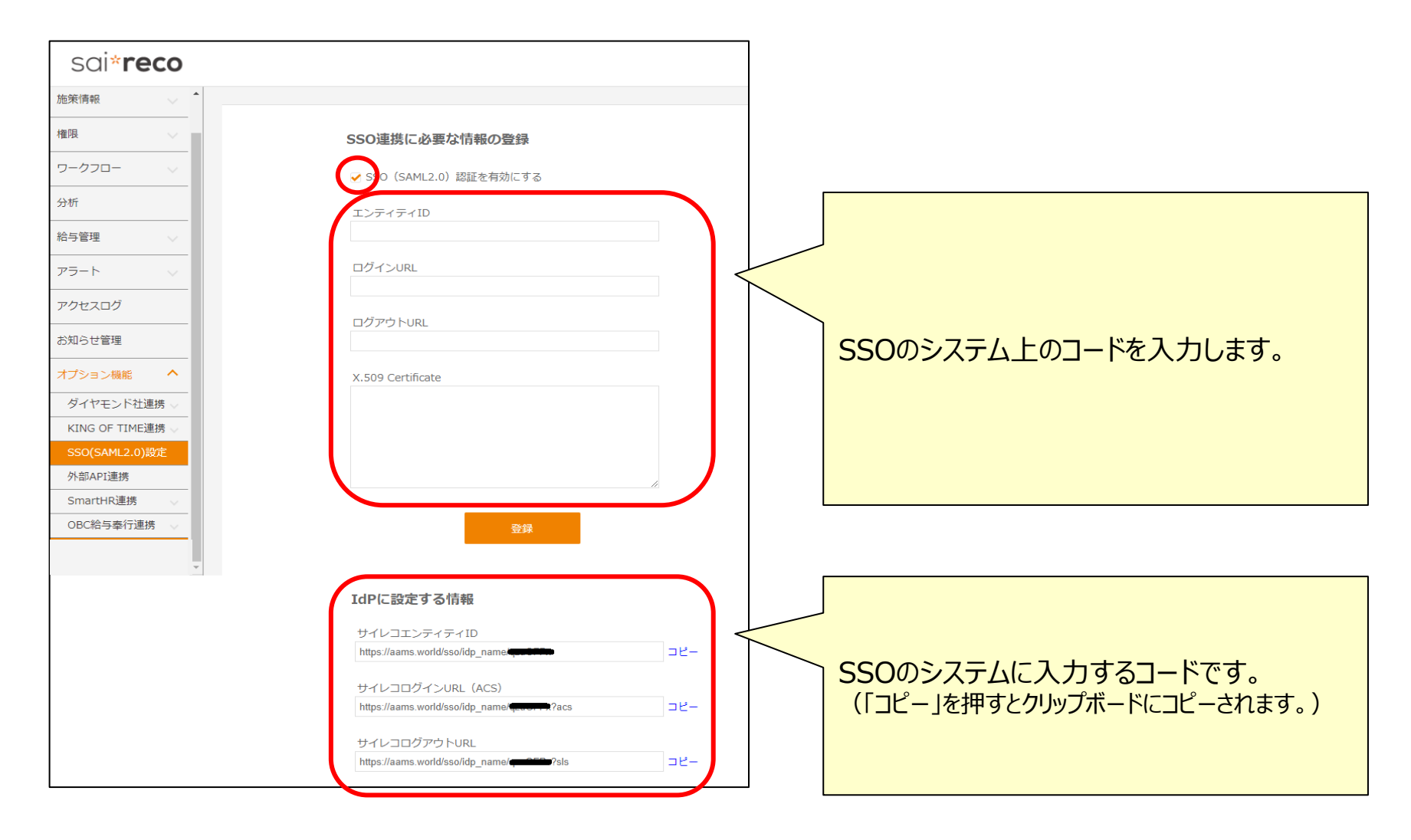

# 人事を戦略に変える。 **SOI CECO** HRオートメーションシステム

本資料は、社内用マニュアルの作成など、自社ご利用の範囲内に限り、複製・ご編集いただいて構いません。 本資料の内容の一部または全部を無断転載することは禁止されています。 本資料の内容に関しては訂正・改善のため、予告なしに変更することがあります。

Last Updated-2023/03/20